# **Instructions for Navigating Online Banking**

Dear Valued Customer,

Welcome to our Online Banking platform! Below are the step-by-step instructions to help you navigate through the system:

## Step 1: Log In

- Visit our website at <u>www.examplebank.com</u>.
- Click on the "Login" button located at the top right corner.
- Enter your username and password, then click "Submit."

#### **Step 2: Access Your Accounts**

- Once logged in, your account summary will be displayed on the main dashboard.

- Click on "Accounts" in the navigation menu to view detailed information about each account.

### **Step 3: Conduct Transactions**

- To transfer funds, select "Transfer" from the navigation menu.

- Choose the accounts to transfer from and to, enter the amount, and click "Submit."

### **Step 4: View Statements**

- Click on "Statements" in the menu to access your bank statements.

- Choose the desired date range and click "Download" to save it to your device.

## Help and Support

If you encounter any issues, please contact our customer support at <a href="mailto:support@examplebank.com">support@examplebank.com</a>.

Thank you for choosing us as your banking partner!

Sincerely, Your Bank Team